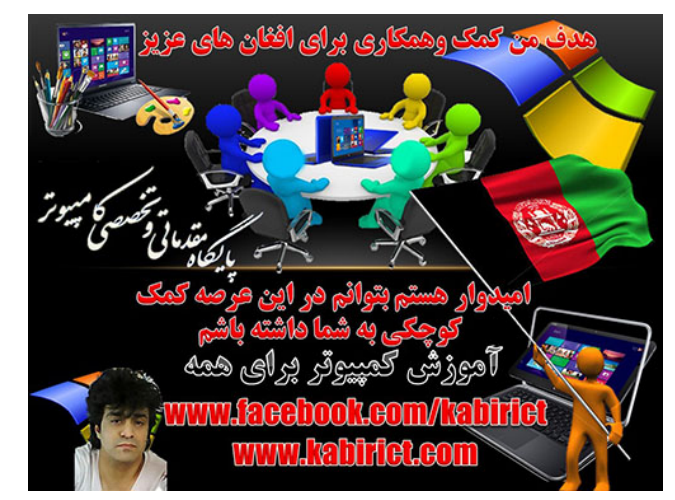

روش به زور فرمت کردن درایوهایی که فرمت نمی شوند ازطریق Command Prompt

تغیردادن متن وکاپی برداری امکان ندارد چون ازامنیت بالای برخورداراست

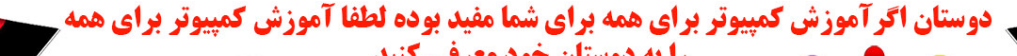

را به دوستان خود معرفی کنید ACTS MCITP عبدلکبیر www.kabirict.com www.facebook.com/kabirict www.youtube.com/c/kabirict

**۲** این سایت به شما امکان می دهد تا بهترین و کمیاب ترین سافت ویر ها را بطور رایگان دانلود نماهید سایت صرف بخاطر هموطنان عزیز به زبان فارسی طراحی نمودم تا سطح علم و دانش خودرا درعرصه علم ، تکنولوژی بالا ببرند

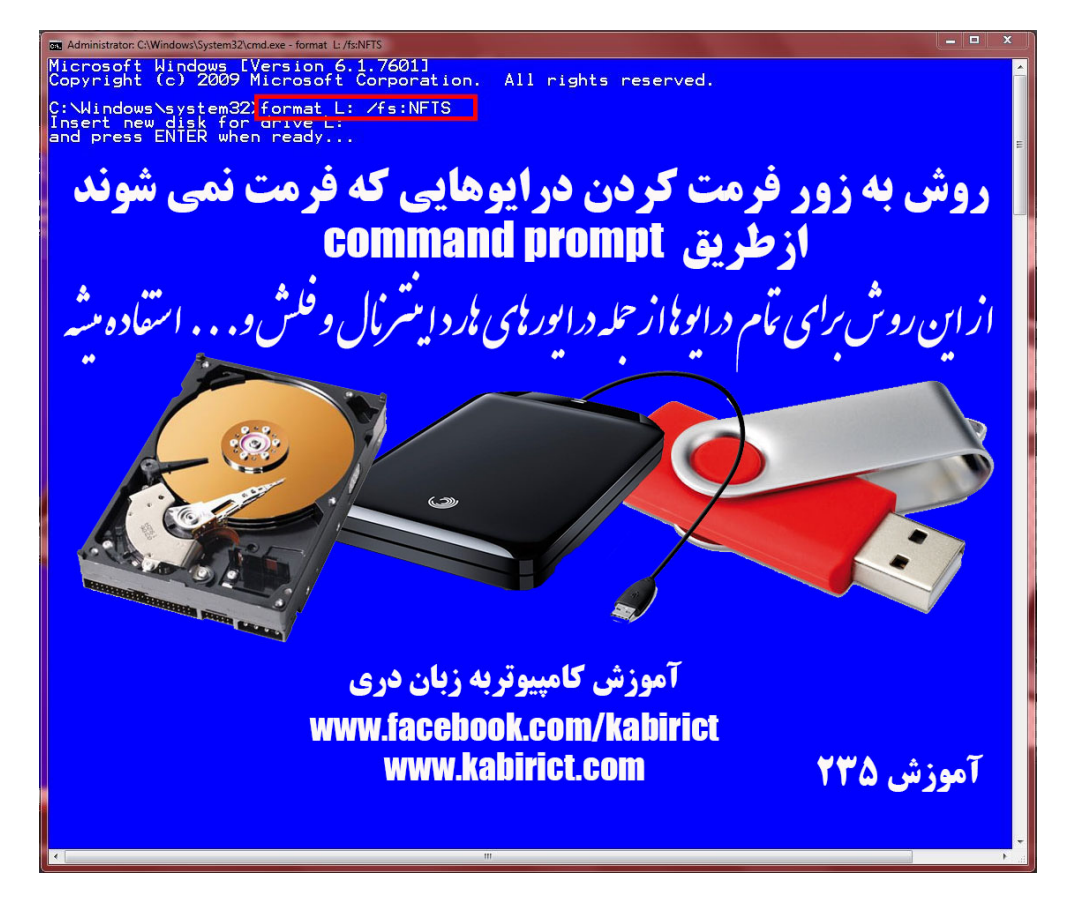

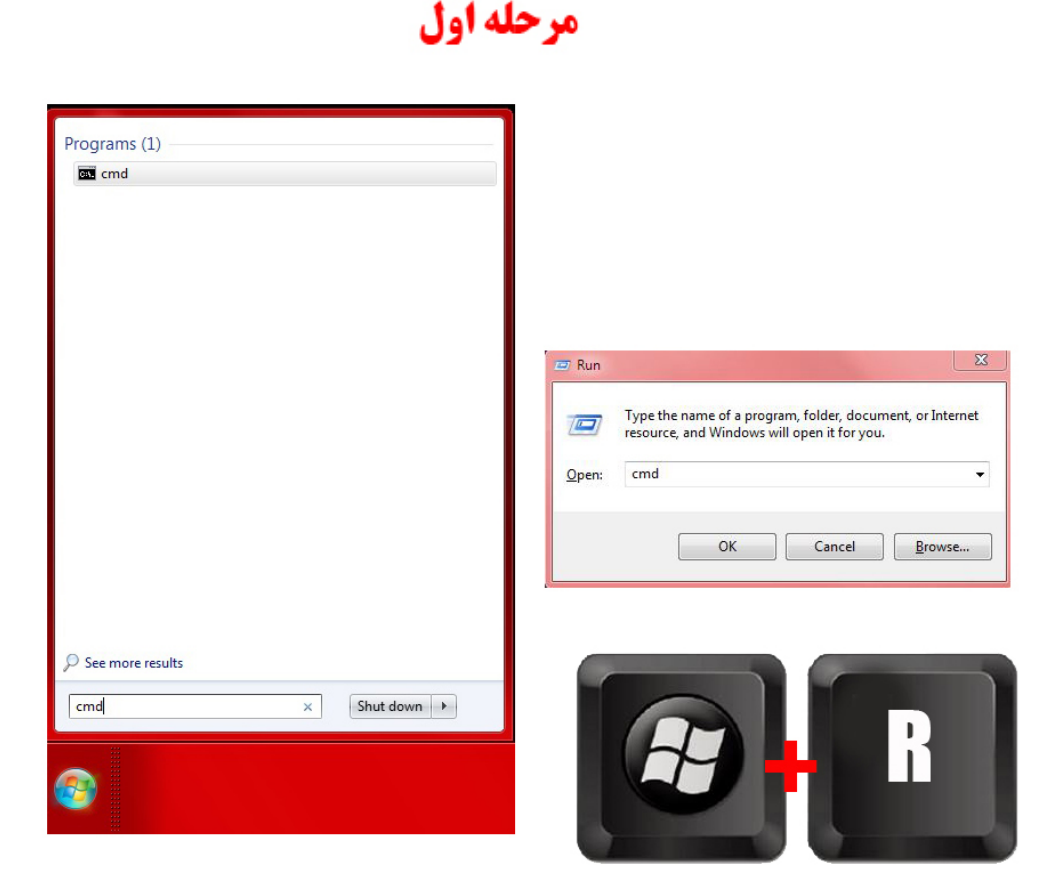

از این روش برای تمام در ایوها از جمله در ایورهای هارد اینترنال و فلش و... استفاده میشه برای این کار در محیط ویندوز کلید ترکیبی ویندوز + R را بزنید تا پنجره Run باز شود: ویا در استارت ویندوز خود cmd را نوشته طبق تصویر ذیل توصیه من از طریق CMD میباشد

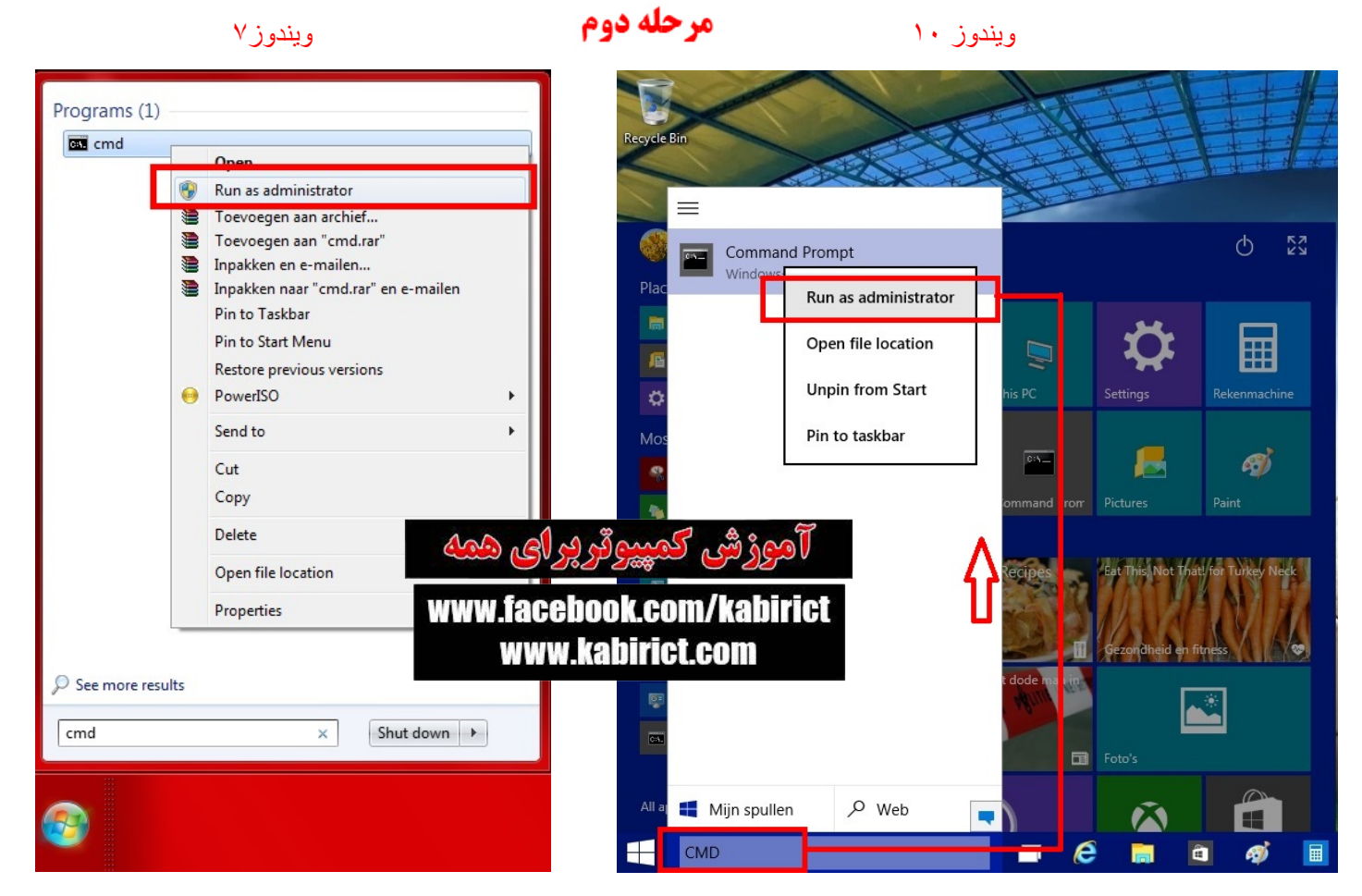

بعداز آن طبق تصویر بالا بالای CMD راست موس کلیک نموده گزینه Run as administrator رافشا ر داده تا داخل Commend شوید

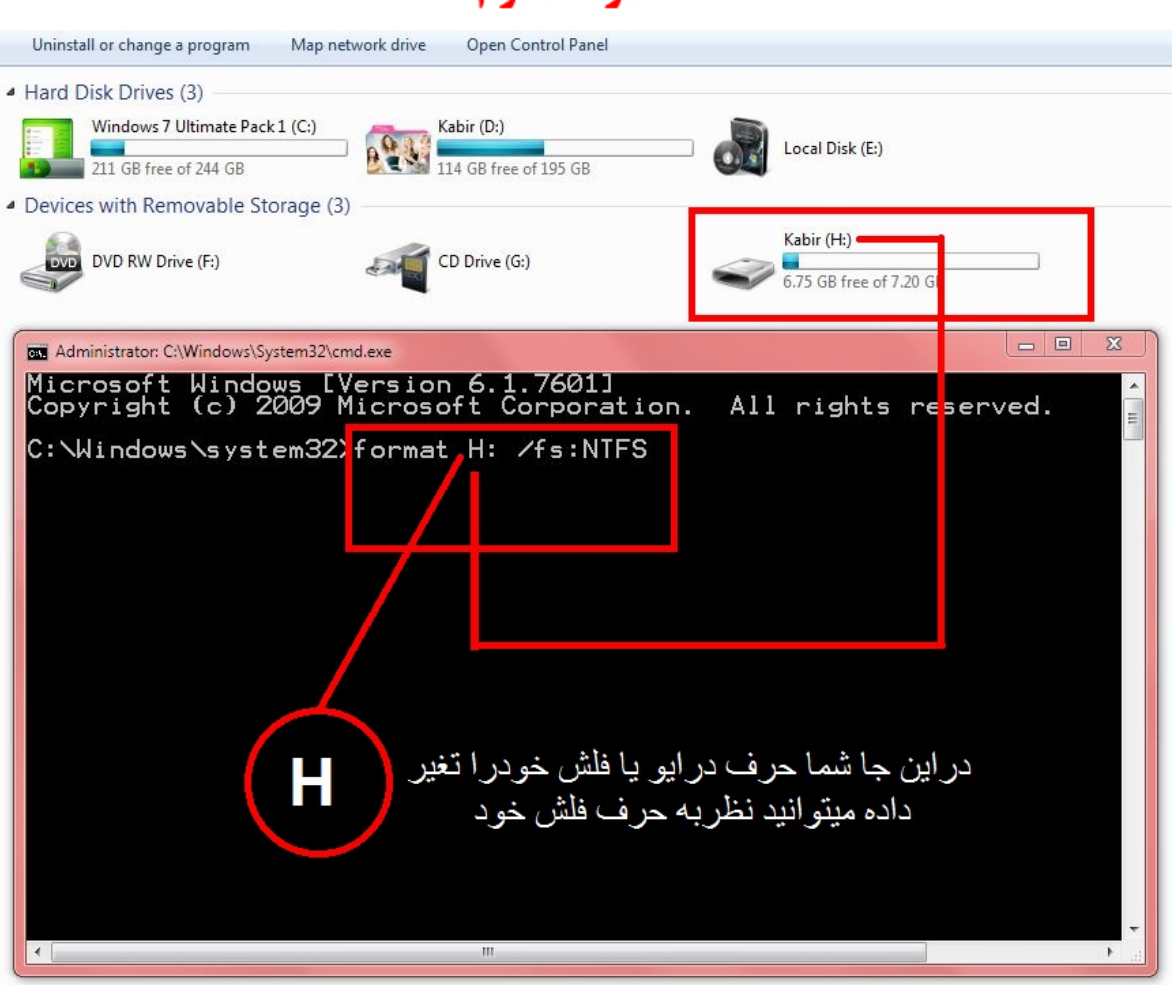

مرحله ب

حالا باید نام در ایو مورد نظر ر اباید بدانیم و دستور فرمت ر انوشته بر ای این کار باید به شکل زیر عمل کنیم بعدا کلید Enter رفشار بتیم format H: /fs:NTFS

| Uninstall or change a program M.<br>Hard Disk Drives (3)<br>Windows 7 Ultimate Pack 1 (C | ap network drive Open Control Panel               |                                       |
|------------------------------------------------------------------------------------------|---------------------------------------------------|---------------------------------------|
| 211 GB free of 244 GB                                                                    | 114 GB free of 195 GB                             | Local Disk (E:)                       |
| Devices with Removable Storag                                                            | (3)                                               | Kabir (H:)<br>6.75 GB free of 7.20 GB |
| Administrator: C:\Windows\System                                                         | .32\cmd.exe - format H: /fs:NTFS                  |                                       |
| C:\Windows\system<br>Insert new disk f<br>and press ENTER w                              | 32>format H: /fs:NTFS<br>or drive H:<br>hen ready |                                       |
|                                                                                          |                                                   |                                       |

بعداز شناساهی در ایف مذکوطبق تصویر بالا از ما CMD دوباره تقاظای Enter رامیکند بالای Enter فشار داده تا پروسه فرمت شروع گردد

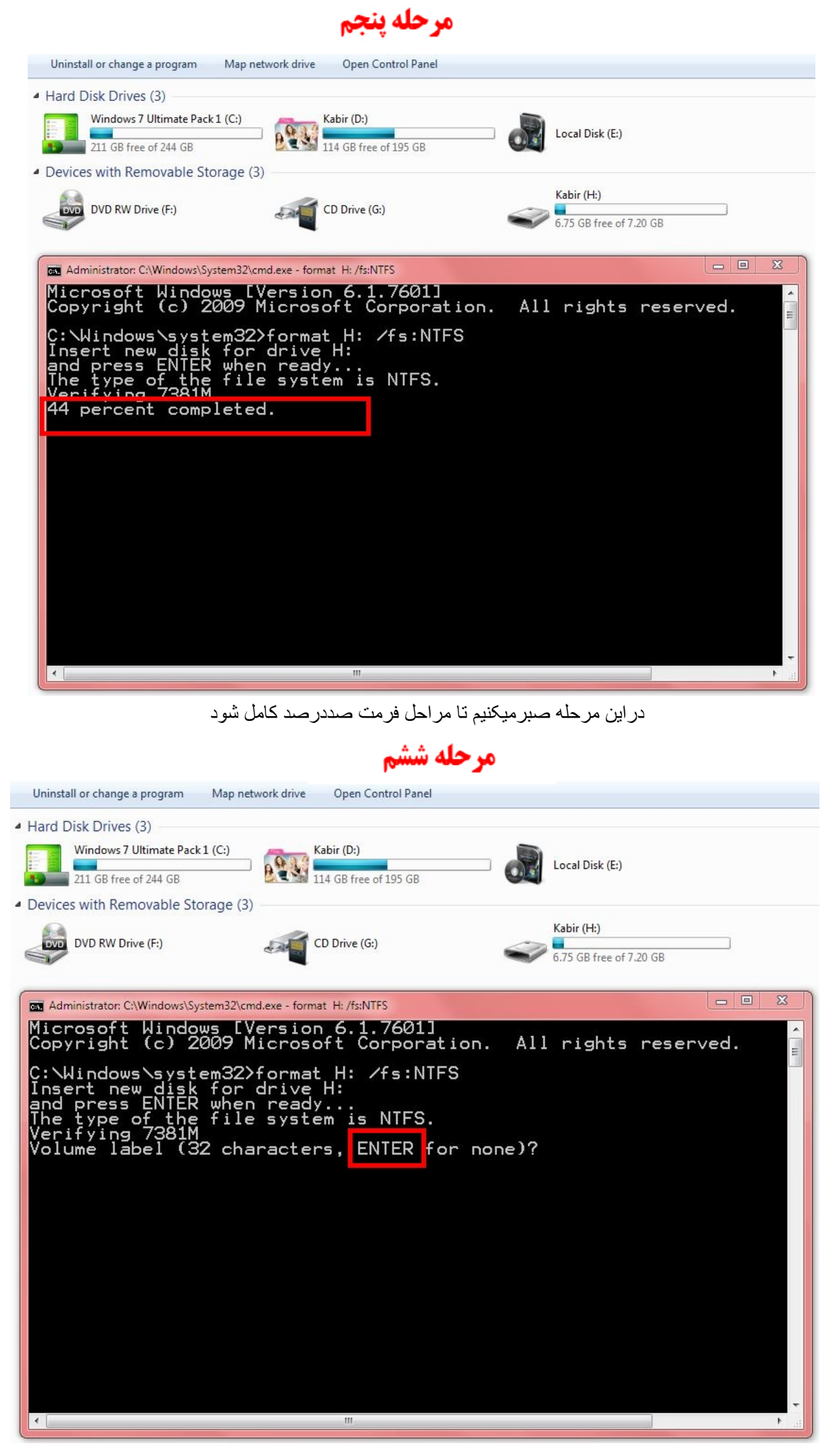

بعداز تكميل صد درصد مراحل فرمت CMD از ماتقاظای Enter نموده وبالای Enter فشارميتيم

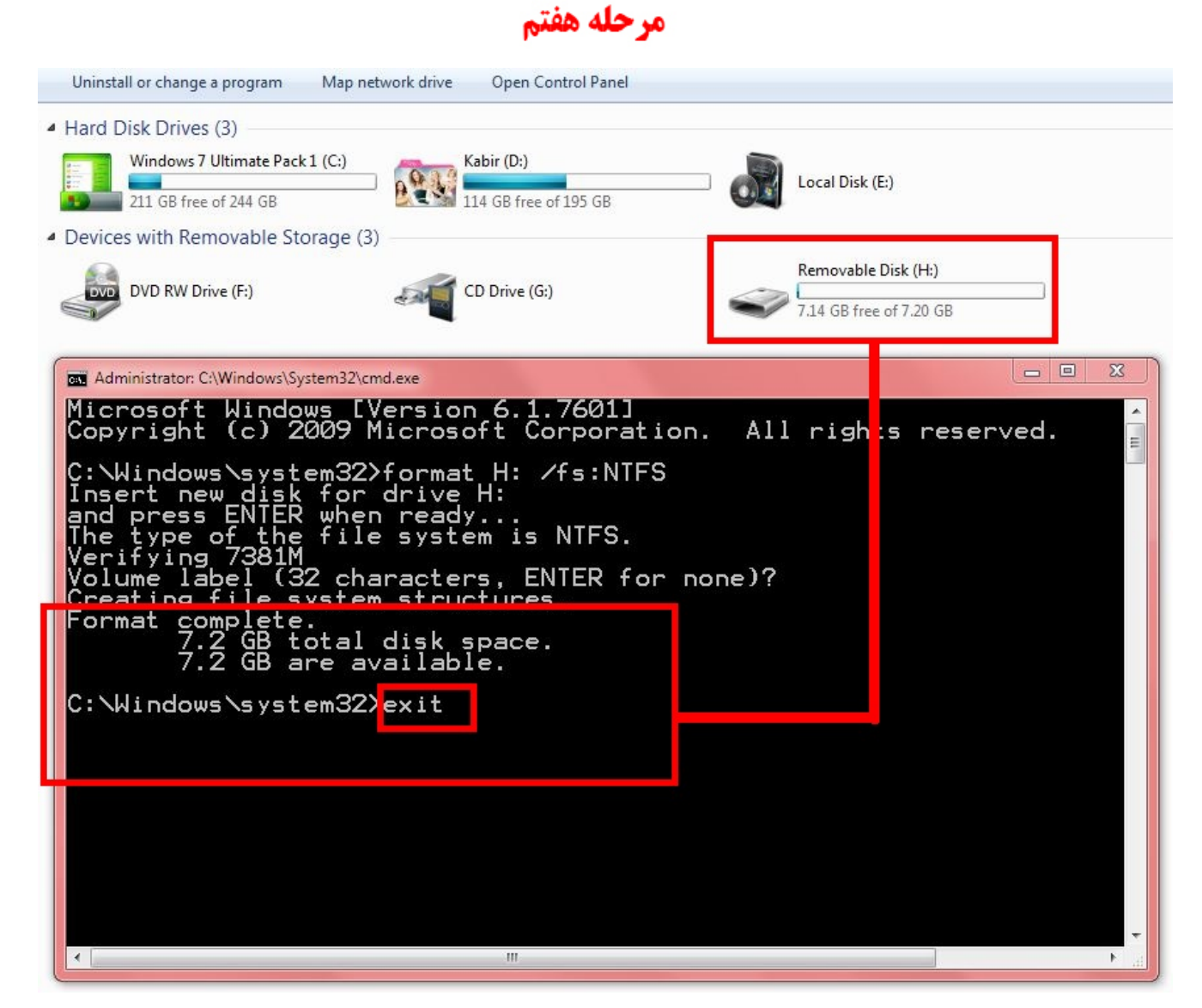

در مرحله آخر فلش بطور كامل فرمت گردیده با نوشتن Exit و Enter اطلاعات فرمت در اختیار شما قرار میگیرد

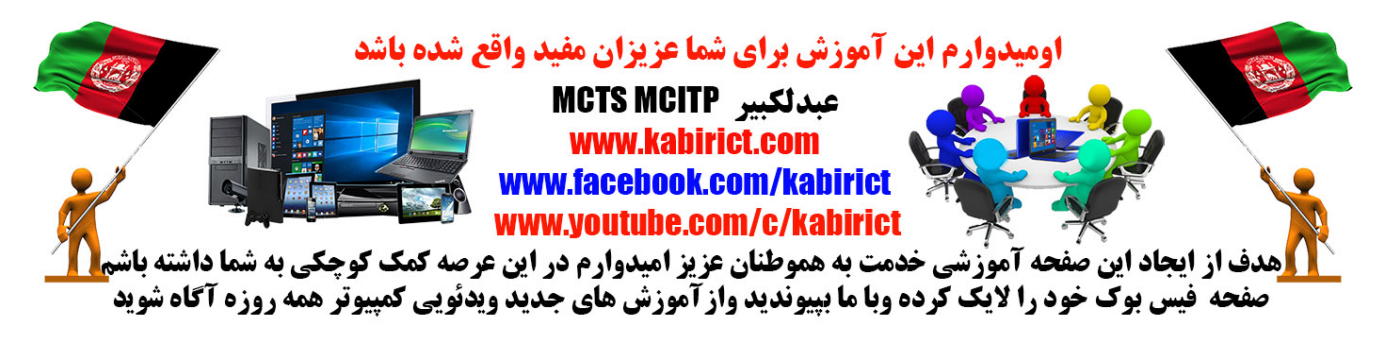